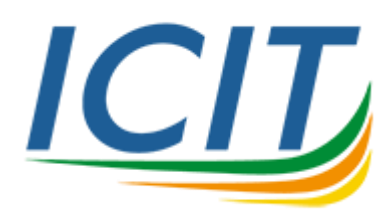

คู่มือการสร้างไฟล์ CSR (Certificate Signing Request) สำหรับใช้งานกับ Microsoft IIS

คู่มือการสร้างไฟล์ CSR (Certificate Signing Request) สำหรับ Microsoft IIS

1. ทำการดาวน์โหลดโปรแกรมได้ที่ลิงค์ <u>Download</u> จะได้ไฟล์ 🚟 DigiCertUtil.zip

2. ทำการแตกไฟล์ออกมาจะได้โฟลเดอร์ชื่อ DigiCertUtil และในโฟลเดอร์ทำการเปิดโปรแกรม

∫ DigiCertUtil > I Accept

|            |                                   |             |               | 1 900                | 996 7972           |             |    |
|------------|-----------------------------------|-------------|---------------|----------------------|--------------------|-------------|----|
| digi       | digicert <sup>®</sup> CERTIFICATE |             | Windows"      | 1.800.896.7973       |                    |             |    |
|            |                                   |             |               |                      | support@digicert.c | om Live Cha | at |
|            | Code Signing Certificates         |             | Deck Si       | onature 🔁 Create CSR | 1 Import C Refresh |             |    |
| SSL<br>SSL | Issued To                         | Expire Ďate | Serial Number | Friendly Name        | Issuer             |             |    |
| Account    |                                   |             |               |                      |                    |             |    |
|            |                                   |             |               |                      |                    |             |    |

## 3. สร้างไฟล์ CSR คลิ๊กเมนู *Create CSR*

| 🚺 DigiCert Cer | rtificate Utility for Windows© |                                         | -                                       |           | × |
|----------------|--------------------------------|-----------------------------------------|-----------------------------------------|-----------|---|
| 🗂 digi         | certi certificate              | <b>UTILITY</b> for Windows <sup>®</sup> | \$ 1.800.896.7973                       | Live Chat |   |
|                | Code Signing Certificates      | 𝒫 Check Si                              | gnature 🕼 Create CSR 🏚 Import 🧲 Refresh |           |   |
| SSL            | Issued To                      | Expire Date Serial Number               | Friendly Name Issuer                    |           |   |

4. ป้อนข้อมูลต่าง ๆ ดังนี้ เสร็จแล้วกดปุ่ม *Generate* \*\*ป้อนตามที่ระบุ

Common name : \*.kmutnb.ac.th Subject Alternate Name (or SAN) : ชื่อเว็บไซต์ที่ต้องการ เช่น www.icit.kmutnb.ac.th (1 บรรทัดต่อ 1 ชื่อ) Organization : King Mongkut's University of Technology North Bangkok Department : ICIT City/locality : Bangsue State/province : Bangkok Country : TH

| 🚺 DigiCert Certif                | icate Utility for Windows©            |                                                                           | $\times$ |
|----------------------------------|---------------------------------------|---------------------------------------------------------------------------|----------|
| Create CS                        | 2                                     |                                                                           |          |
| Certificate Details              | SSI Code Signing                      | Information<br>Key Size                                                   |          |
| Common Name                      | *.kmutnb.ac.th                        | DigiCert recommends 2048 bits.<br>1024 and 2048 bit keys are most common. |          |
| Subject<br>Alternative<br>Names: | www.icit.kmutnb.ac.th                 | Key sizes smaller than 1024 are considered insecure.                      |          |
| Organization                     | King Mongkut's University of Technolc |                                                                           |          |
| Department:<br>City:             | ICIT<br>Bangsue                       |                                                                           |          |
| State:                           | Bangkok 🗸                             |                                                                           |          |
| Country:                         | Thailand ~                            |                                                                           |          |
| Key Size:                        | 2048 ~                                |                                                                           |          |
|                                  | Generate                              |                                                                           |          |

5. ก้อปปี้ข้อมูล CSR โดยคลิ๊กเมนู Copy CSR เพื่อนำไปตรวจสอบความถูกต้องของข้อมูล ที่เว็บไซต์ <u>https://www.digicert.com/ssltools/view-csr/</u> หากขึ้นข้อความว่า CSR successfully parsed แสดงว่าถูกต้อง ให้ทำการบันทึกไฟล์(Save to file) CSR เพื่อส่งให้สำนักคอมพิวเตอร์ฯ ต่อไป

| DigiCert Certificate Ut                                                                                                    | ility for Windows© - Create CSR                                                                                                    | ×  |
|----------------------------------------------------------------------------------------------------|----------------------------------------------------------------------------------------------------|----|
| 0                                                                                                    | The certificate request has been successfully created                                                                                                    |    |
| BEGIN NEW CERTIFIC<br>MIIDEjCCAfoCAQAwgZkxCzA<br>DgYDVQQHEwdCWSnc3VlMQC<br>bmdrdXQncyBVbnl2XXJaXK<br>MBUGA1UEAxMOKi5rbXV0bmI<br>ggEKAoIBAQDC26sY+D07cC0<br>DL/FyZJcFv9Wn98k619iVBB<br>uBCB8BTp9s3Cxtxp/gg2bkG<br>X2s5bKxegtTnvvKp+FAq09<br>H29Y6efVRHut7Bm+21gRauF<br>PF6c978n0000hNwHiU4zvwy<br>MCAGA1UdEQQZMBeCFXd3dy<br>AAOCAQEAaRKzDCLEccystr<br>9H00Vbb6mEbNRxhvE5X2D1u<br>GXERk9DKhmbiXtQSaR+bB8<br>OGITIUerpMdshysf0+8sA1<br>XBrhMFUdPG2iem2vxh3RJ<br>Q9SCKE9TpHQb98kzVhrHfg<br>END NEW CERTIFICAT | <pre>DATE REQUEST<br/>AJBgNVBAYTAIRIMRAwDgYDVQQIEwdCYWSna29rMRAw<br/>WwCvYDVQQLEwRJQQ1UNT4wPAYDVQQKEwLaWSnIElv<br/>SGISmIFRIY2huDzvx23kgTm9ydGgQmTu22tvazEX<br/>KuYMMudGgwggEiMAOGCSqGSIb3DQEBAQUAA4IBDwAw<br/>SvGLkL/+208m72+AySnJFrJVLWED6LiLOBzrkCA<br/>HJJPHRUSp3y+uN+EbPLPIpKG2QD19CdwaBpJ0lcteV<br/>S+mBqQgSKFz7xDA4TicVXUI2b6SetCXYdflRTn70i6<br/>SWaUEIMQ1Mzv3OH+SouHOmtX3h3YNpdW/yvQaFuqZI<br/>Pb4d6mrq2tKOrVXQ0OGktVUNhPJXg1cIM08RL5xP6/<br/>WMMCSEB\$AgHBAAGgMsAxBgkqhkiG5w0BQUF<br/>i+gyLC5iHV09icCSSCDtgnAXbj7F9oOhgpfez16kfL<br/>//tHawOBHvJD1J2QxfqS+HnbiSKEqcAQ+8Ps1LyHJ3<br/>smSSYOSM4BfvG2IkLTImS92rkInrFMECath3Ytj3q5<br/>LrKHzbvd8h1yDo99BY1V0HuSjjrD9OCjqHpNsmHq0<br/>FWvC4TfQdDt79gepF3QRwdcyrdHR8RrjccI8161d9<br/>PXMF5vVg==<br/>TE REQUEST</pre> |    |
|                                                                                                    | Copy CSR Save to File Clo                                                                                                    | se |

## digicerť

## CSR successfully parsed.

## CSR

-----BEGIN CERTIFICATE REQUEST---MIDVjCCAJ4CAQAwgcAxCAABgNVBAYTAIRIMRAwDgYDVQQIDAdCYW5na29rMRAw DgYDVQQHDAdCYW5nc3VIMT0wOwYDVQQKDDRLaW5nIE1vbmdrdXRzIFVuaXZIcnNp dHkgb2YgVGVjaG5vbG9ncSB0b3J0aCBCYW5na29rMQ0wCwYDVQQLDARJQ0IUMRcw FQYDVQQDDA4qLmttdXRuYi5hYy50aDEmMCQGCSq6Slb3DQEJARYXamFudGFwb25n FQTDVQQDDA4QLmttt0xRuYisnYspualzEmiMCQcSqtSslb3DQEBAQUAAHBDwAwggtQA5NB5AQ YkBrbXY0bmluYWMudGgwggEiMA0GCSqGSlb3DQEBAQUAAHBDwAwggtQA6NBAQCU JhJiV+1hw0uXkh1VL7uyI/YJ8m77yK8kZECroomeo6F2ZpzY0GEKJM2hzDx/fCU AZWJGQmB14opDjjUU2HzyUQseoZNgGvpdHyaclGQvpyERD9UY6HelF0Lv5K3r58R mK0V8Xj+UYup4dLtrg/VYrV072yLWUHJG/tYMa4e0kL2ZSppV+HIct/ss1oDR++k7 Working Control (2010) And Control (2010) And Contr

-

To remain secure, certificates must use keys which are at least 2048 bits in length.

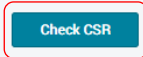

Co

| Common name                                          | Key algorithm           |
|------------------------------------------------------|-------------------------|
| *.kmutnb.ac.th                                       | rsa                     |
| Organization                                         | Key size                |
| King Mongkuts University of Technology North Bangkok | 2048                    |
| Organizational unit                                  | Email                   |
| ICIT                                                 | jantapongb@kmutnb.ac.th |
| City/locality                                        | SANs                    |
| Bangsue                                              | www.kmutnb.ac.th        |
| State/province                                       |                         |
| Bangkok                                              |                         |
| Country                                              |                         |
| TH                                                   |                         |
|                                                      |                         |